### Facebook-Seiten

Facebook-Seiten sind ein kostenloses Produkt für Unternehmen, Personen des öffentlichen Lebens, Unternehmen und Marken, das es ihnen ermöglicht, sich selbst zu präsentieren und mit den Menschen auf Facebook zu kommunizieren.

Der folgende Leitfaden beschreibt die einzelnen Schritte zum Erstellen einer Facebook-Seite. Bevor es losgeht, nachfolgend einige wichtige Begriffe für ein besseres Verständnis der Funktionsweise von Facebook-Seiten.

#### Wichtige Begriffe

**Facebook-Seiten:** Seiten dienen Organisationen, Prominenten, Unternehmen und Marken dazu, offiziell und öffentlich mit Menschen in Verbindung zu treten.

**Profil/Nutzerkonto**: Facebook-Profile repräsentieren Einzelpersonen und ermöglichen ihnen, Kontakt zu ihren Freunden aufzunehmen und Informationen über ihre Interessen mit diesen zu teilen.

Administrator: Ein Seitenadministrator, oder Administrator, kontrolliert die Inhalte und Einstellungen einer Gruppe und verwaltet die Seite über ein persönliches Profil.

Anwendungen: Eine Reihe von Anwendungen, die von Facebook oder Dritten entwickelt wurden und zu einem Profil oder einer Seite hinzugefügt werden können, um die Interaktion zu verstärken und Inhalte zu verbessern.

Neuigkeiten: Die Hauptmeldungen bieten dir einen Überblick über die interessantesten Beiträge deiner Freunde, während die Neuesten Meldungen alle Aktionen deiner Freunde in Echtzeit anzeigen.

**Pinnwand:** Die Pinnwand ist der zentrale Platz für aktuelle Informationen, die von dir oder über dich gepostet werden. Dort speicherst du deine aktuellen Inhalte und dort können Fans ihre Beiträge hinterlassen.

Herausgeber: Der Herausgeber ermöglicht dir das Teilen von Inhalten auf Facebook und befindet sich oben auf deiner Startseite und deinem Profil.

# 🚽 Seite aufbauen: Erste Schritte

#### Wenn du bereits ein Profil hast

Öffne <u>www.facebook.com/page</u>, um die Kategorie deiner Seite auszuwählen und sie zu erstellen.

#### Wenn du kein Profil hast

Klicke unter www.facebook.com auf den "Seite erstellen"-Link, um gleichzeitig ein Profil und eine Seite zu erstellen. Du musst ein authentisches Facebook-Profil besitzen, um eine Seite verwalten zu können. Das Profil, das du erstellst, ist dann automatisch der Administrator der Seite.

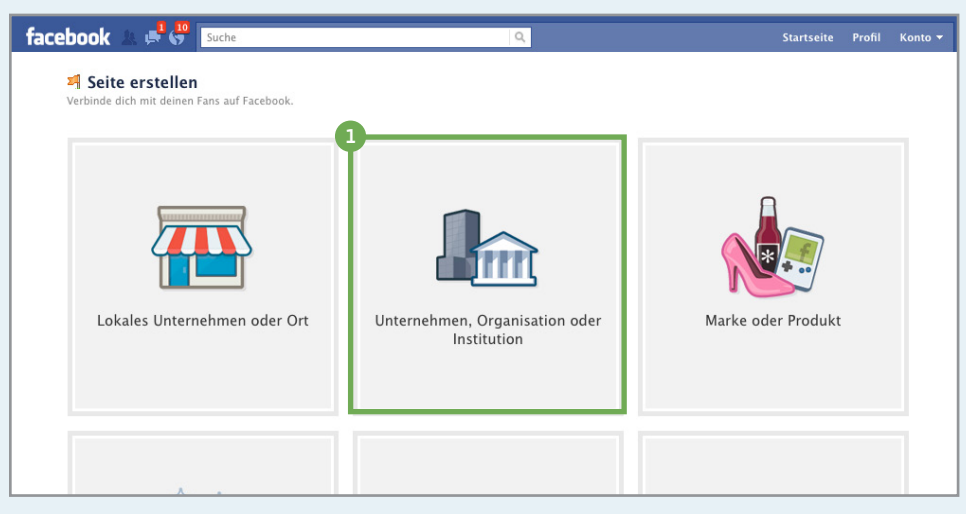

www.facebook.com/page

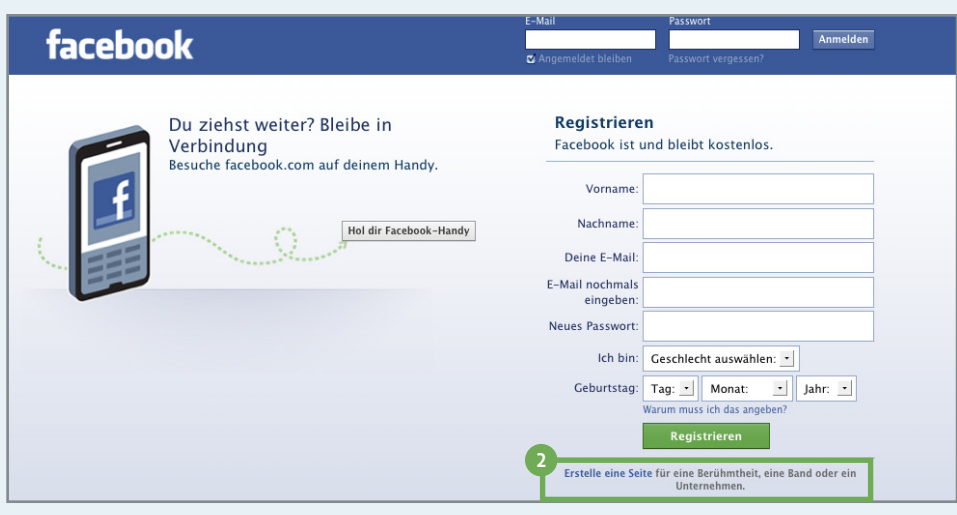

Erstellen einer Seite - www.facebook.com

# ! Seite aufbauen: Inhalt hinzufügen

Füge ein Foto für die Seite hinzu und stelle das Miniaturbild ein. Ziehe die Maus über die rechte Ecke des Feldes für das Profilbild und klicke auf "Bild ändern".

Füge einige für Nutzer interessante Informationen zu deiner Organisation, der öffentlichen Person oder dem Unternehmen hinzu.

3 Du kannst zudem auf "Seite bearbeiten" klicken, um dein Profilbild und die Seiteninformation zu bearbeiten.

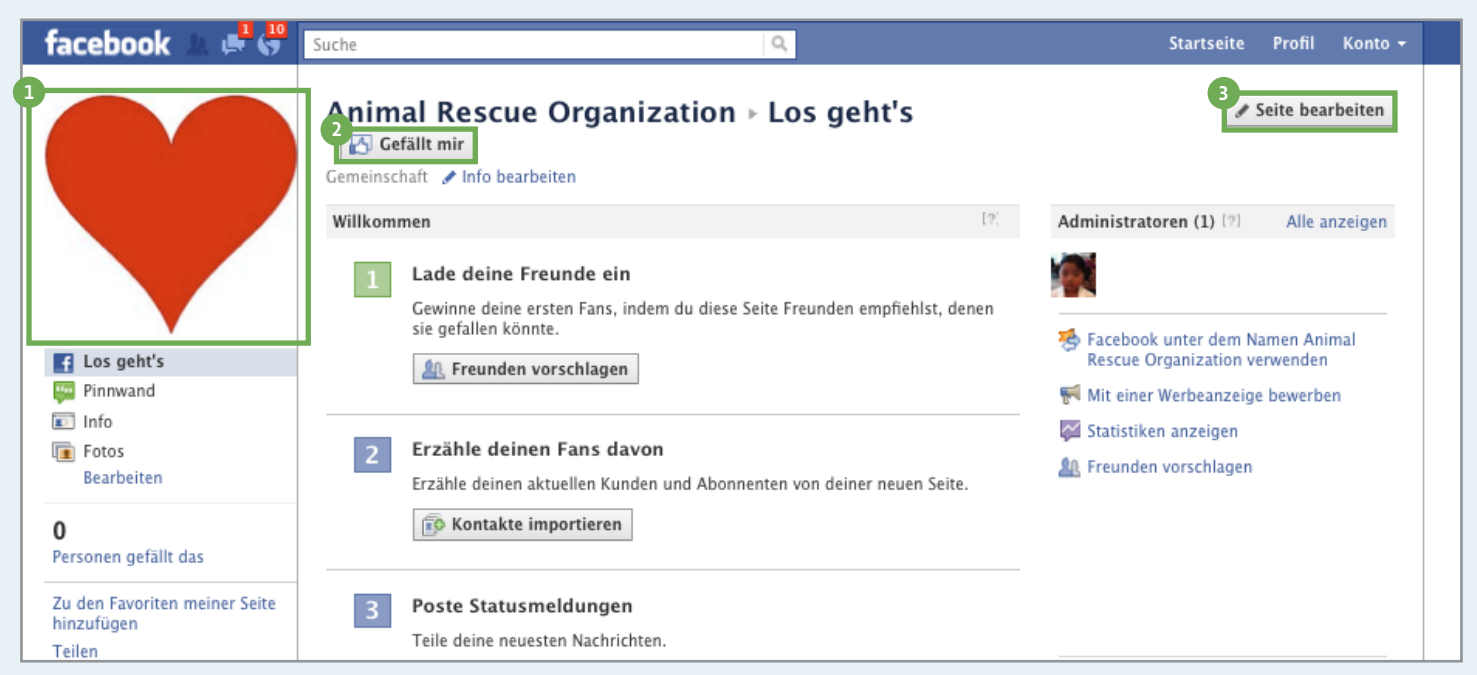

Ansicht für Seitenadministratoren

Folge den Anweisungen zum Erstellen von Seiteninhalten und Verbindungen.

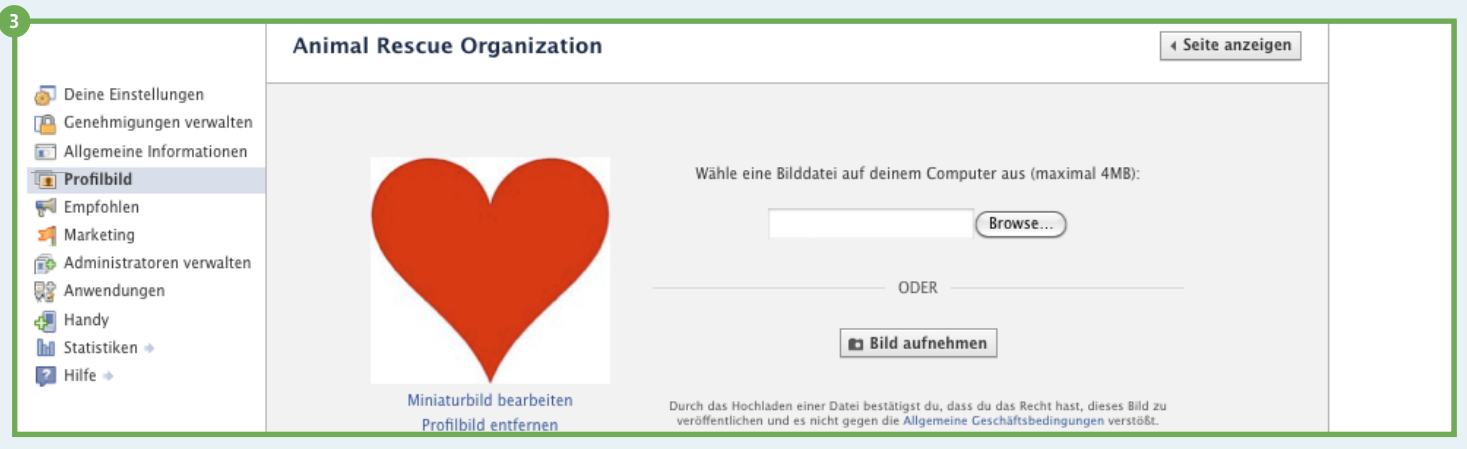

"Seite bearbeiten"-Ansicht: Profilbild

## 🚽 Seite aufbauen: Die Pinnwand

- Die Pinnwand ist der Ort, an dem deine Beiträge angezeigt werden.
- 2 Du kannst Beiträge von "Allen" mit den interessantesten Beiträgen zuerst oder Beiträge deiner Seite in umgekehrter chronologischer Reihenfolge anzeigen.
- An der Pinnwand können alle Beiträge von Administratoren und Fans angezeigt werden.
- Klicke auf "Seite bearbeiten" und öffne den "Genehmigungen verwalten"-Bereich, um die Moderationsfilter einzustellen und festzulegen, wer an deiner Pinnwand Beiträge posten kann.

| facebook 🗵 🚅 🖑                                     | Suche                           | Q.                                                                                      | Startseite Profil Konto <del>-</del>                             |
|----------------------------------------------------|---------------------------------|-----------------------------------------------------------------------------------------|------------------------------------------------------------------|
|                                                    | Animal Rescu                    | e Organization 🔀 Gefällt mir                                                            | 4<br>Seite bearbeiten                                            |
| 7                                                  | 2<br>Pinnwand                   | Animal Rescue Organization · Neueste Beiträge 🔫                                         | Administratoren (1) [?] Alle anzeigen                            |
|                                                    | Teilen: 📄 Status 📺 F            | rage 📵 Foto 🌗 Link 👾 Video                                                              |                                                                  |
|                                                    | Schreib etwas                   |                                                                                         | Facebook unter dem Namen Animal<br>Rescue Organization verwenden |
| Los geht's     Pinnwand                            | Das ist die Pi<br>und lade Vide | nnwand deiner Seite. Teile Meldungen und Fotos, poste Links<br>eos für deine Fans hoch. | 📢 Mit einer Werbeanzeige bewerben<br>🜠 Statistiken anzeigen      |
| Verborgene Beiträge<br>Info<br>Fotos<br>Bearbeiten | NEUESTE AKTIVIT                 | ™⊤<br>cue Organization ist Facebook beigetreten.                                        | 🏨 Freunden vorschlagen                                           |
| <b>D</b><br>Personen gefällt das                   | L                               |                                                                                         | I                                                                |
| Zu den Favoriten meiner Seite<br>hinzufügen        |                                 |                                                                                         |                                                                  |

|                                       | Animal Rescue Organization 4 Seite and                                                                                                    | eigen |
|---------------------------------------|----------------------------------------------------------------------------------------------------|-------|
| o Deine Einstellungen                 |                                                                                                    |       |
| Genehmigungen<br>verwalten            | Sichtbarkeit der Seite: 🗌 Nur Administratoren können diese Seite sehen                                                                                           |       |
| Allgemeine Informationen              | Ländereinschränkungen: Gib ein Land ein Was ist das?                                                                                                    |       |
| 📵 Profilbild<br>📢 Empfohlen           | Altersbeschränkungen: Alle (13+)                                                                                                    |       |
| Marketing Administratoren verwalten   | "Pinnwand"-Reiter Alle Beiträge 💽 🕐 Kommentare zu Meldungen erweitern zeigt:                                                                                     |       |
| Ready Anwendungen                     | Standard-Reiter: Pinnwand                                                                                                    |       |
| Kanay<br>M Statistiken ⇒<br>M Hilfe ⇒ | Möglichkeit zum Posten: ♥Nutzer können an die Pinnwand schreiben oder hier Inhalte posten<br>♥Nutzer können Fotos hinzufügen<br>♥Nutzer können Videos hinzufügen |       |

<sup>&</sup>quot;Seite bearbeiten"-Ansicht: Genehmigungen verwalten

### Seite aufbauen: Funktionen verstehen

- Nutzer verbinden sich über die "Gefällt mir"-Schaltfläche mit deiner Seite. Wenn jemand auf die "Gefällt mir"-Schaltfläche klickt, wird eine Meldung in den Neuigkeiten mit dessen Freunden geteilt (z. B. "Karl gefällt deine Seite").
- 2 Das sind deine Navigationslinks und Anwendungen. Die voreingestellten Links unterscheiden sich eventuell je nach Seitenkategorie. Klicke auf "Bearbeiten", um die Links zu verschieben oder zu löschen.
- Das ist die Fotozeile. Hier werden die aktuellsten Fotos, auf denen du deine Seite markierst oder die du an deiner Pinnwand postest, angezeigt. Wenn du ein Foto ausblenden möchtest, fahre mit der Maus darüber und klicke rechts oben auf das "X".
- Verwende den Herausgeber, um Aktualisierungen, Umfragen, Fotos, Links oder Videos zu posten. Gib den Text in das Feld ein und klicke auf "Teilen". Der Inhalt erscheint an der Pinnwand und in den Neuigkeiten der Personen, denen deine Seite gefällt.

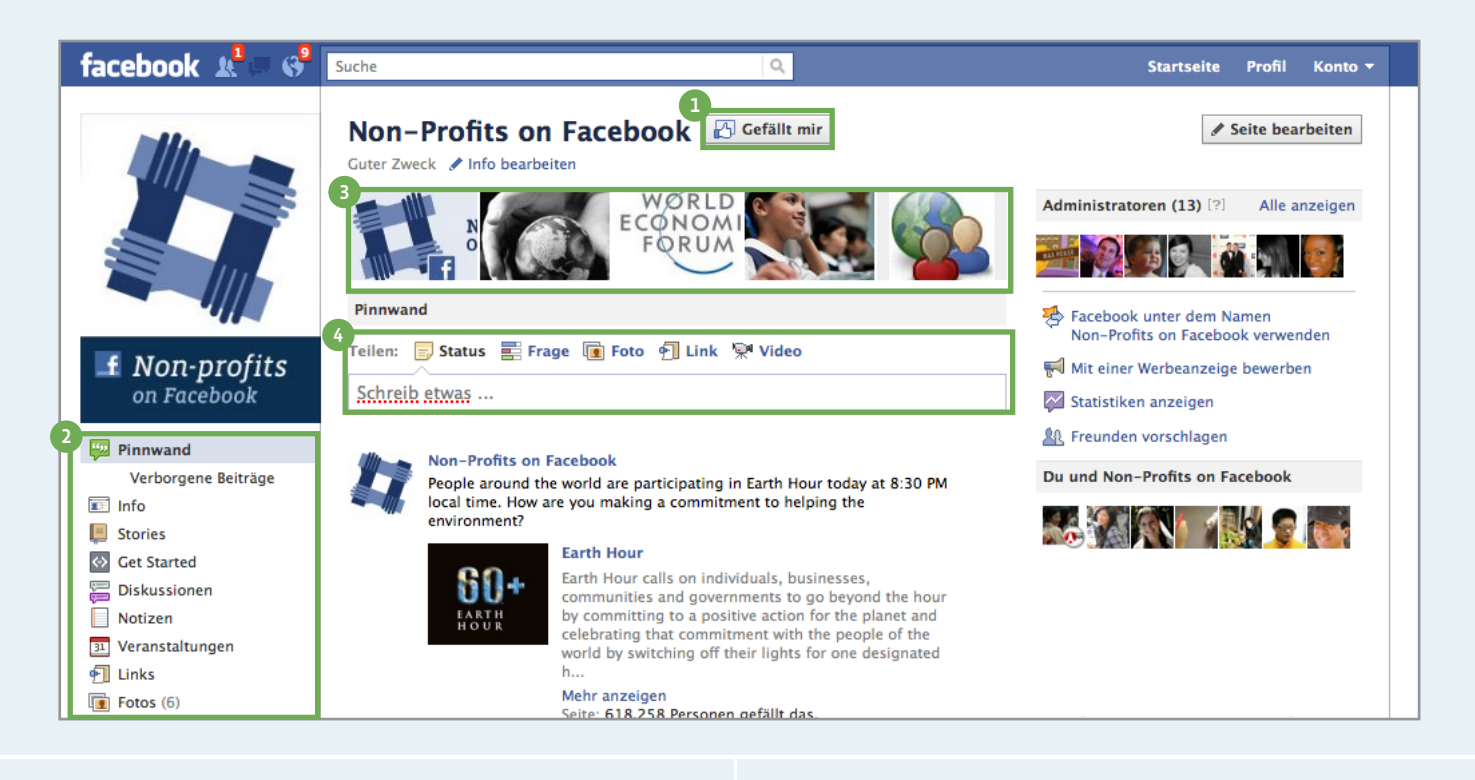

| Du und Non-Profits on Facebook                              | Teilen: 🗾 Status 📰 Frage 📵 Foto 🕤 Link 📯 Video                                          |
|-------------------------------------------------------------|-----------------------------------------------------------------------------------------|
|                                                             | Schreib etwas                                                                           |
| 🏨 23 Freunden gefällt das.                                  | 🔒 Alie 🔻 🛛 Teilen                                                                       |
| La Facebook for Influencers, Facebook<br>Pages, Facebook    | ✓ Alle<br>Benutzerdefiniert                                                             |
| Gemeinsame Freunde und Interessen                           | Anpassen deines Beitrags                                                                |
| Personen, die deine Seite aufrufen, sehen die Verbindungen, | Wähle eine Zielgruppe nach geographischer Region aus und                                |
| die sie mit deiner Seite gemeinsam haben.                   | veröffentliche deinen Beitrag in verschiedenen Sprachen, um<br>die Relevanz zu erhöhen. |

### Seite aufbauen: Weitere Funktionen

Du findest deine Seite ganz einfach, indem du den Seitennamen in das Suchfeld eingibst.

- 2 Die Anzahl der Personen, denen deine Seite gefällt, erscheint unter den Navigationslinks in der linken Spalte.
- Gefällt mir" zeigt eine Liste anderer Seiten, mit denen deine Seite verknüpft oder an denen sie interessiert ist. Um eine Seite hervorzuheben, die dir gefällt, klicke auf die "Gefällt mir"-Schaltfläche der Seite, während du Facebook im Namen deiner Seite verwendest. Klicke dann auf "Seite bearbeiten" und wähle die entsprechende Seite im "Empfohlen"-Bereich aus.
- Ou kannst "Seiteninhaber" empfehlen und deine Seite mit ihren persönlichen Profilen verlinken. Um einen Seiteninhaber zu empfehlen, klicke auf "Seite bearbeiten" und wähle den Administrator im "Empfohlen"-Bereich aus.

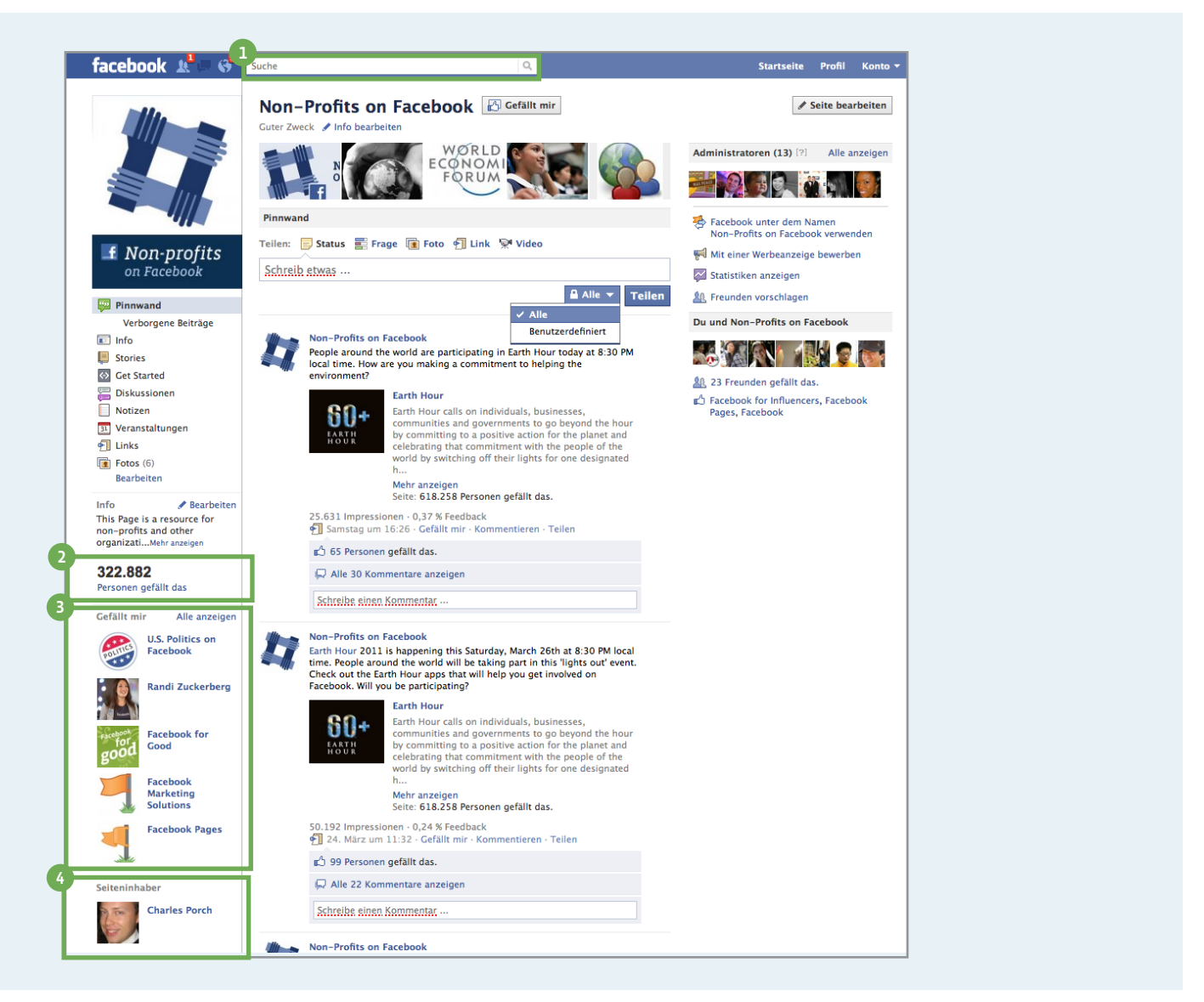

#### Facebook im Namen deiner Seite verwenden

- Der "Deine Einstellungen"-Bereich in der "Seite bearbeiten"-Ansicht ermöglicht es dir Standardeinstellungen dafür anzulegen, wie du auf deiner Seite postest - in deinem oder im Namen der Seite - und E-Mail-Benachrichtigungen einzurichten.
- Klicke auf "Alle E-Mail-Einstellungen für deine Seiten anzeigen", um weitere Seitenbenachrichtigungen zu aktivieren.
- 3 Wähle "Facebook als Seite verwenden" im Kontomenü oben rechts aus, um im Namen deiner Seite zu anderen Bereichen auf Facebook zu navigieren und mit diesen zu interagieren.
- Wenn du Facebook im Namen deiner Seite verwendest, erhältst du oben links Benachrichtigungen, wenn jemand mit der Seite interagiert oder sie jemandem gefällt. Wenn du als deine Seite angemeldet bist, kommen Kommentare und Beiträge nicht von deinem persönlichen Profil sondern von deiner Seite.

|                                                                                                    | Non-Profits on Facebook deineemail@facebook.com                                                                                                    |
|----------------------------------------------------------------------------------------------------|----------------------------------------------------------------------------------------------------|
| Deine Einstellungen     Genehmigungen verwalten     Allgemeine Informationen     Profilbild     Empfohlen | Einstellungen für ☑ Kommentiere und poste Beiträge auf deiner Seite immer unter dem Namen Non-Profits on Facebook,<br>Beiträge: auch wenn du Facebook als Sophia Huang verwendest.<br>Hinweis: Du verwendest Facebook derzeit unter dem Namen Sophia Huang. Um Facebook als Non-Profits on<br>Facebook zu verwenden, klicke auf "Konto" oben auf einer beliebigen Seite. |
| Marketing<br>Administratoren verwalten<br>Anwendungen<br>Handy<br>Statistiken                             | E-Mail- Benachrichtigungen an xx@facebook.com schicken, wenn Nutzer Inhalte oder Kommentare auf deiner Seiter<br>Benachrichtigungen posten.<br>Alle E-Mail-Einstellungen für deine Seiten anzeigen.                                                                                                    |

"Seite bearbeiten"-Ansicht: Deine Einstellungen

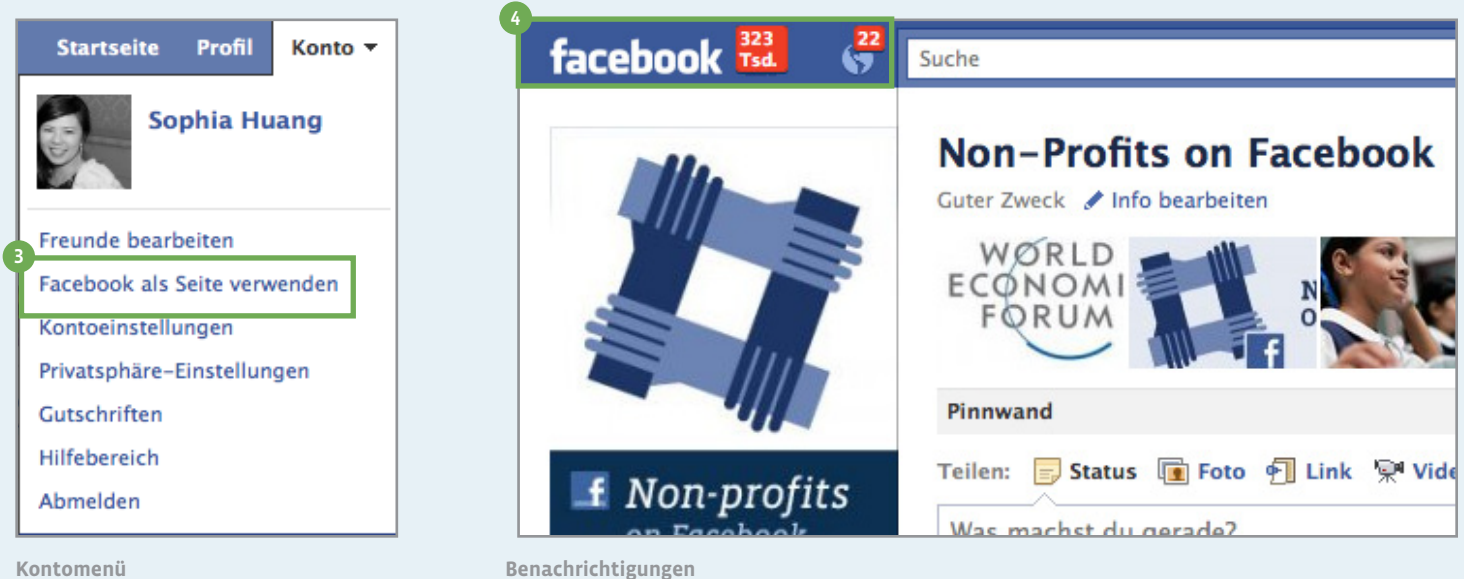

## Seite bearbeiten: Administratoren, Anwendungen und mehr

- Administratoren werden im "Administratoren verwalten"-Bereich der "Seite bearbeiten"-Ansicht hinzugefügt und entfernt.
- Gib den Namen oder die E-Mail-Adresse eines Freundes in das Textfeld ein, um jemanden zum Verwalten der Seite einzuladen. Wenn du einem Freund eine Einladung sendest, wird ihm eine Benachrichtigung für Seitenadministratoren zugestellt.
- Diese Anwendungen wurden zu den Navigationslinks deiner Seite hinzugefügt. Klicke unter dem Titel der Anwendung auf "Einstellungen bearbeiten", um den Link hinzuzufügen, zu entfernen oder zu benennen.

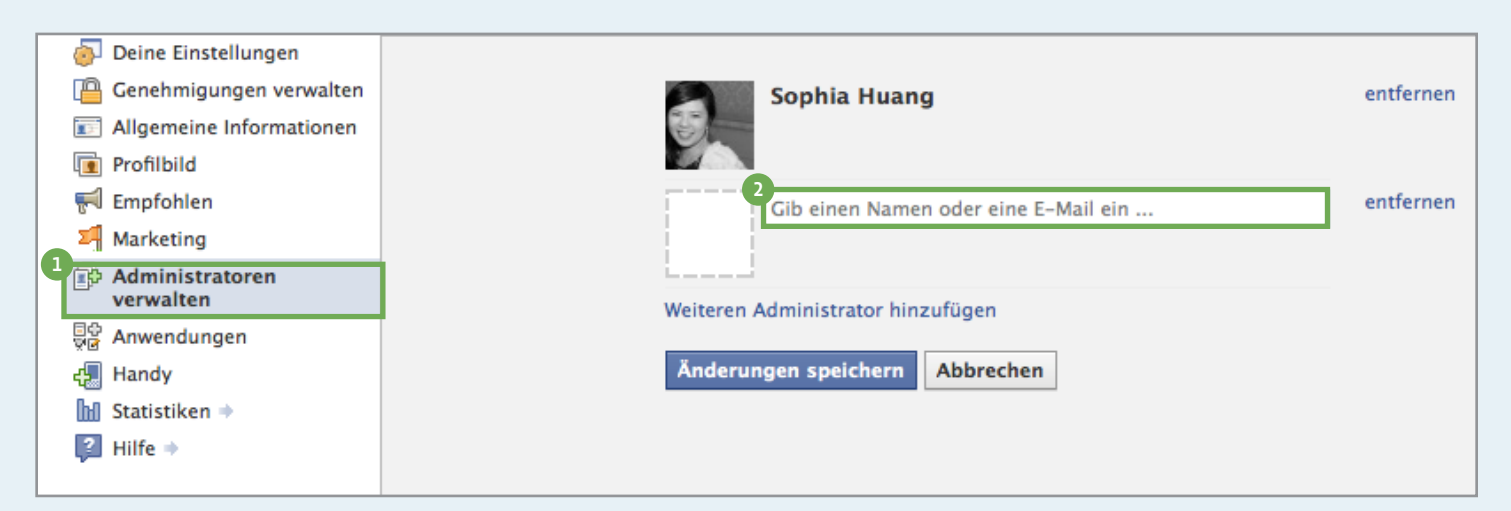

"Seite bearbeiten"-Ansicht: Administratoren verwalten

| 6   | Deine Einstellungen       |                                                                                                    |  |
|-----|---------------------------|----------------------------------------------------------------------------------------------------|--|
|     | Genehmigungen verwalten   | Hinzugefügte Anwendungen                                                                                     |  |
|     | Allgemeine Informationen  | ninzugerügte Anwendungen                                                                                     |  |
|     | Profilbild                | Veranstaltungen<br>Mit Eacebook-Veranstaltungen kannst du Treffen und Partys mit deinen Freunden organisiere |  |
| -   | Empfohlen                 | facebook bevorstehende Veranstaltungen informieren.                                                          |  |
| Σ   | Marketing                 | Zur Anwendung · Einstellungen bearbeiten · Link zu diesem Reiter erstellen                                   |  |
| , 🗊 | Administratoren verwalten | Stories                                                                                                    |  |
|     | Anwendungen               | Keine Beschreibung verfügbar                                                                                 |  |
| ¢.  | Handy                     | Zur Anwendung - Einstellungen bearbeiten - Link zu diesem Reiter erstellen                                   |  |
| bu  | Statistiken 🔿             |                                                                                                    |  |
| ?   | Hilfe 🔶                   | Suggested Applications – FBML<br>Keine Beschreibung verfügbar                                                |  |
|     |                           | Zur Anwendung - Einstellungen bearbeiten                                                                     |  |

"Seite bearbeiten"-Ansicht: Anwendungen verwalten

| ! Statistike                                                                      | n: Verbundene Nutzer                                                                                                    |
|-----------------------------------------------------------------------------------|----------------------------------------------------------------------------------------------------|
| 1 Klicke auf "Statistike<br>darüber, wie Nutzer r<br>du Statistiken für alle dein | n anzeigen", um mehr über dein Publikum zu erfahren und<br>nit deiner Seite interagieren. Hinweis: Auf "facebook.com/insights" findest<br>e Seiten.                                                                         |
| <ul> <li>2 Seitenadministratore</li> <li>CSV-Datei exportierer</li> </ul>         | n können die meisten dieser Statistiken in eine Excel- oder<br>1.                                                                                                    |
| 3 Erfahre, wie viele Nut<br>demographische sow                                    | zer mit deiner Seite verbunden sind, und erhalte<br>ie geographische Informationen.                                                                                                    |
| 4 Lerne, auf welche Art                                                           | en Nutzer mit deiner Seite interagieren.                                                                                                    |
|                                                                                   | 2                                                                                                    |
| Administratoren (13) [?] Alle anzeigen                                            | 3<br>Nutzer Einzelheiten anzeigen                                                                                                    |
| ê 🔜 🚞 ê 🖓 🛃                                                                       | Neue "Gefällt mir"-Angaben <sup>?</sup> Alle "Gefällt mir"-Angaben <sup>?</sup> Monatlich Aktive Nutzer <sup>?</sup><br>3.917 ♣28 % 322.837 57.569 ♣19 %                                                                    |
| Facebook unter dem Namen<br>Non-Profits on Facebook verwenden                     | Aktive Nutzer'         Taglich aktive Nutzer         Monatlich aktive Nutzer         60,000                                                                                                    |
| 😴 Mit einer Werbeanzeige bewerben                                                 | 40,000                                                                                                    |
| 🚰 Statistiken anzeigen                                                            | Sun         Wed         Sat         True         Fri         Mon         Thu         Sun         Wed           Feb 27         Mar 2         Mar 5         Mar 8         Mar 11         Mar 17         Mar 20         Mar 23 |
| 🎎 Freunden vorschlagen                                                            |                                                                                                    |
|                                                                                   | Interaktionen Einzelheiten anzeigen                                                                                                    |
|                                                                                   | Beitragsaufrufe' Feedback zu Beiträgen'<br>1.069.906 ♣24 % 1.491 ♠14 %                                                                                                    |

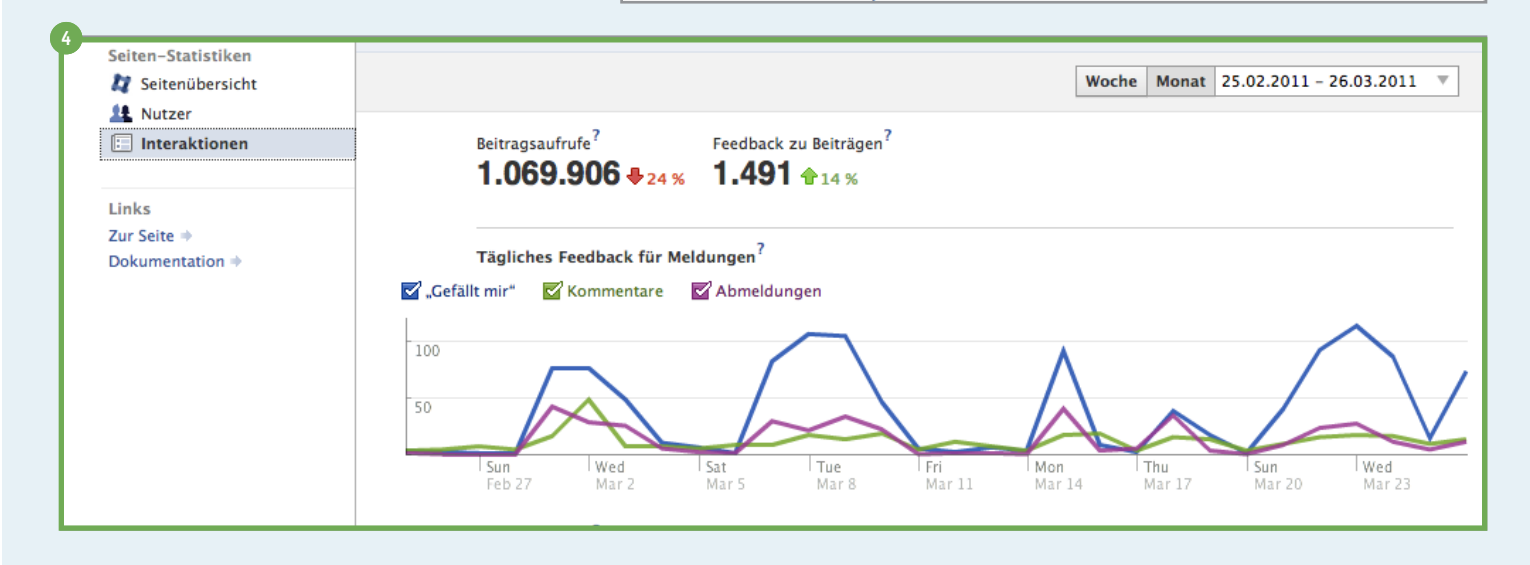

#### Ressourcen

In deinem Seitenmanager kannst du alle Facebook-Seiten, die du erstellt hast oder verwaltest, sehen. Du kannst jederzeit auf den Seitenmanager zugreifen:

http://www.facebook.com/pages/manage/

Verbinde dich mit diesen Seiten und öffne den "Ressourcen"-Reiter, um zu erfahren, wie du deine Seite optimieren kannst.

- facebook.com/facebook
- facebook.com/facebookpages
- facebook.com/FacebookWerbeanzeigen
- facebook.com/marketing
- facebook.com/influencers
- facebook.com/celebs
- facebook.com/nonprofits
- facebook.com/education
- facebook.com/government